都道府県医師会 郡市区医師会

#### 感染症危機管理担当理事 殿

#### 日本医師会感染症危機管理対策室長

#### 釜 萢 敏

地域の医療機関向けマニュアルの送付とオンライン説明会開催のご案内について (HER-SYS 関係)

新型コロナウイルス感染者等情報把握・管理システム(HER-SYS)については、「帰 国者・接触者外来等の医療機関等における新型コロナウイルス感染者等情報把握・管 理支援システム(HER-SYS)の利用促進及び新型コロナウイルス感染症に係る行政検 査に関するQ&Aについて」(令和2年7月22日付(健Ⅱ222F))をもって利用促 進についてご連絡申し上げました。

今般、厚生労働省より、簡略化した入力マニュアル(HER-SYS 簡易操作マニュアル) を作成し、下記の日程で地域の医療機関等を対象とした HER-SYS の利用方法に関する オンライン説明会を開催する旨、本会宛て周知方依頼がありました。

貴会におかれましても本件についてご了知のうえ会員に対する情報提供について ご高配のほどお願い申し上げます。

記

◆ 目的·対象者等

別添の「HER-SYS 簡易操作マニュアル」を用いて厚生労働省職員より説明。 対象は地域の医療機関等における HER-SYS の入力者を想定しているが、既に利用 している医療機関の担当者・保健所職員等も参加可能。

◆ オンライン説明会の日程

【第1回】10月21日(水)14:00~14:45 【第2回】10月22日(木)14:00~14:45 【第3回】10月28日(水)14:00~14:45 【第4回】10月29日(木)14:00~14:45 ※各回とも、説明内容は同様

◆ アクセス方法
 厚生労働省文書の URL をクリックして参加
 ※事前の登録は不要

◆ オンライン説明会の流れ
 説明 15 分、質疑 30 分

※厚生労働省文書は文書管理システムに掲載いたします。

### 事 務 連 絡

令和2年10月2日

厚生労働省新型コロナウイルス感染症 対策推進本部

地域の医療機関向けマニュアルの送付とオンライン説明会開催のご案内について (HER-SYS 関係)

「新型コロナウイルス感染者等情報把握・管理支援システム」(以下「HER-SYS」という。) の運用については、平素より格別の御高配を賜り、厚く御礼申し上げます。

厚生労働省においては、次のインフルエンザ流行に備え、各都道府県等において、医療 機関(診療・検査医療機関(仮称)としての役割を担う医療機関をいう。以下同じ。)に対 して、HER-SYS へのアクセスに必要となる I D付与を計画的に進めていただくよう、「次の インフルエンザ流行に備えた地域の医療機関への迅速な I D付与について(HER-SYS 関 係)」(令和2年9月18日付け事務連絡)によりお願いしているところです。

その際ご案内していたとおり、より多くの医療機関にHER-SYS を活用していただくことが 想定されますので、これまでより更に簡略化した入力マニュアル(HER-SYS 簡易操作マニュ アル)を別添のとおり作成いたしました。

併せて、主として地域の医療機関等を対象とした HER-SYS の利用方法に関するオンライン 説明会を下記のとおり開催することとしましたので、貴会におかれましては、入力マニュア ルと合わせて、会員医療機関等に対するご案内にご協力をいただきますよう、お願い申し上 げます。

記

#### 1. オンライン説明会の目的等

HER-SYS の利用方法を一から解説することを主眼に、別添の「HER-SYS 簡易操作マニュ アル」を用いて、厚生労働省の担当職員から御説明いたします。

なお、説明会の主な対象は地域の医療機関等における HER-SYS の入力者を想定していま すが、既に HER-SYS をご利用いただいている医療機関の担当者や保健所職員等にご参加い ただいても結構です。

2. オンライン説明会の日程

【第1回】10月21日(水)14:00~14:45 【第2回】10月22日(木)14:00~14:45 【第3回】10月28日(水)14:00~14:45 【第4回】10月29日(木)14:00~14:45 ※ 各回とも、説明内容は同様です。

## 3. アクセス方法

オンライン説明会にご参加いただく場合には、以下の各回のURLをクリックしてご参加 ください。事前の登録等は不要です。

| 【第1回】                                                                  | https://teams.microsoft.com/l/meetup-                                                                                                    |
|------------------------------------------------------------------------|----------------------------------------------------------------------------------------------------|
| 10月21日(水)                                                              | join/19%3ameeting_ZTNjZjBkMjgtYjEzZi00OGJiLTk2NGltOWZkM2E5YzdIMDc                                                                                                    |
| $14:00 \sim 14:45$                                                     | 2%40thread.v2/0?context=%7b%22Tid%22%3a%2272f988bf-86f1-41af-                                                                                                    |
|                                                                        | 91ab-2d7cd011db47%22%2c%22Oid%22%3a%227fb51761-e02e-407d-                                                                                                    |
|                                                                        | 84d2-8bdc1347da24%22%2c%22IsBroadcastMeeting%22%3atrue%7d                                                                                                    |
| 【第2回】                                                                  | https://teams.microsoft.com/l/meetup-                                                                                                    |
| 10月22日(木)                                                              | join/19%3ameeting_NzhmZWU2NDAtMmFlYS00MWFlLTg2NmUtZDc5MDc1                                                                                                    |
| $14:00 \sim 14:45$                                                     | NDE1ZmNI%40thread.v2/0?context=%7b%22Tid%22%3a%2272f988bf-86f1-                                                                                                    |
|                                                                        | 41af-91ab-2d7cd011db47%22%2c%22Oid%22%3a%227fb51761-e02e-                                                                                                    |
|                                                                        | 407d-84d2-8bdc1347da24%22%2c%22IsBroadcastMeeting%22%3atrue%7d                                                                                                    |
|                                                                        |                                                                                                    |
| 【第3回】                                                                  | https://teams.microsoft.com/l/meetup-                                                                                                    |
| 【第3回】<br>10月28日(水)                                                     | https://teams.microsoft.com/l/meetup-<br>join/19%3ameeting_NTIzYmE3MWYtM2ViMy00ZTY2LWIzOGItYzIxMjZjMmFl                                                                                                    |
| 【第3回】<br>10月28日(水)<br>14:00~14:45                                      | https://teams.microsoft.com/l/meetup-<br>join/19%3ameeting_NTIzYmE3MWYtM2ViMy00ZTY2LWIzOGItYzIxMjZjMmFl<br>NzAx%40thread.v2/0?context=%7b%22Tid%22%3a%2272f988bf-86f1-41af-                                                                                                    |
| 【第3回】<br>10月28日(水)<br>14:00~14:45                                      | https://teams.microsoft.com/l/meetup-<br>join/19%3ameeting_NTlzYmE3MWYtM2ViMy00ZTY2LWlzOGltYzlxMjZjMmFl<br>NzAx%40thread.v2/0?context=%7b%22Tid%22%3a%2272f988bf-86f1-41af-<br>91ab-2d7cd011db47%22%2c%22Oid%22%3a%227fb51761-e02e-407d-                                                                                                    |
| 【第3回】<br>10月28日(水)<br>14:00~14:45                                      | https://teams.microsoft.com/l/meetup-           join/19%3ameeting_NTlzYmE3MWYtM2ViMy00ZTY2LWlzOGltYzlxMjZjMmFl           NzAx%40thread.v2/0?context=%7b%22Tid%22%3a%2272f988bf-86f1-41af-           91ab-2d7cd011db47%22%2c%22Oid%22%3a%227fb51761-e02e-407d-           84d2-8bdc1347da24%22%2c%22lsBroadcastMeeting%22%3atrue%7d                                                                                                    |
| 【第3回】<br>10月28日(水)<br>14:00~14:45<br>【第4回】                             | https://teams.microsoft.com/l/meetup-<br>join/19%3ameeting_NTlzYmE3MWYtM2ViMy00ZTY2LWlzOGltYzlxMjZjMmFl<br>NzAx%40thread.v2/0?context=%7b%22Tid%22%3a%2272f988bf-86f1-41af-<br>91ab-2d7cd011db47%22%2c%22Oid%22%3a%227fb51761-e02e-407d-<br>84d2-8bdc1347da24%22%2c%22IsBroadcastMeeting%22%3atrue%7d<br>https://teams.microsoft.com/l/meetup-                                                                                                    |
| 【第3回】<br>10月28日(水)<br>14:00~14:45<br>【第4回】<br>10月29日(木)                | https://teams.microsoft.com/l/meetup-<br>join/19%3ameeting_NTlzYmE3MWYtM2ViMy00ZTY2LWlzOGltYzlxMjZjMmFl<br>NzAx%40thread.v2/0?context=%7b%22Tid%22%3a%2272f988bf-86f1-41af-<br>91ab-2d7cd011db47%22%2c%22Oid%22%3a%227fb51761-e02e-407d-<br>84d2-8bdc1347da24%22%2c%22lsBroadcastMeeting%22%3atrue%7d<br>https://teams.microsoft.com/l/meetup-<br>join/19%3ameeting_OWQ1YWl2YmYtODZIMC00YWVILTlkYmQtYzU2YWM2N                                                                                                    |
| 【第3回】<br>10月28日(水)<br>14:00~14:45<br>【第4回】<br>10月29日(木)<br>14:00~14:45 | https://teams.microsoft.com/l/meetup-<br>join/19%3ameeting_NTlzYmE3MWYtM2ViMy00ZTY2LWlzOGltYzlxMjZjMmFl<br>NzAx%40thread.v2/0?context=%7b%22Tid%22%3a%2272f988bf-86f1-41af-<br>91ab-2d7cd011db47%22%2c%22Oid%22%3a%227fb51761-e02e-407d-<br>84d2-8bdc1347da24%22%2c%22IsBroadcastMeeting%22%3atrue%7d<br>https://teams.microsoft.com/l/meetup-<br>join/19%3ameeting_OWQ1YWl2YmYtODZIMC00YWVILTlkYmQtYzU2YWM2N<br>2RmM2Y4%40thread.v2/0?context=%7b%22Tid%22%3a%2272f988bf-86f1-                                                                                                    |
| 【第3回】<br>10月28日(水)<br>14:00~14:45<br>【第4回】<br>10月29日(木)<br>14:00~14:45 | https://teams.microsoft.com/l/meetup-         join/19%3ameeting_NTlzYmE3MWYtM2ViMy00ZTY2LWIzOGItYzIxMjZjMmFl         NzAx%40thread.v2/0?context=%7b%22Tid%22%3a%2272f988bf-86f1-41af-         91ab-2d7cd011db47%22%2c%22Oid%22%3a%227fb51761-e02e-407d-         84d2-8bdc1347da24%22%2c%22Oid%22%3a%227fb51761-e02e-407d-         84d2-8bdc1347da24%22%2c%22IsBroadcastMeeting%22%3atrue%7d         https://teams.microsoft.com/l/meetup-         join/19%3ameeting_OWQ1YWI2YmYtODZIMC00YWVILTIkYmQtYzU2YWM2N         2RmM2Y4%40thread.v2/0?context=%7b%22Tid%22%3a%227fb51761-e02e-         41af-91ab-2d7cd011db47%22%2c%22Oid%22%3a%227fb51761-e02e- |

4. オンライン説明会の流れ

- ・ 各回とも説明15分と質疑30分です。
- ・ 説明会の冒頭で、当日の進め方とご質問をしていただく方法(Web ツールに Q&A チャット機能がありますので、そちらで随時受け付けて、最後に一括して回答)などをご説明いたします。

(担当)
 厚生労働省新型コロナウイルス感染症対策推進本部 保健班
 電話:03(5253)11111(内線8082/8083)
 メール: corona-taisaku@mhlw.go.jp

# HER-SYS簡易操作マニュアル

帰国者接触者外来用

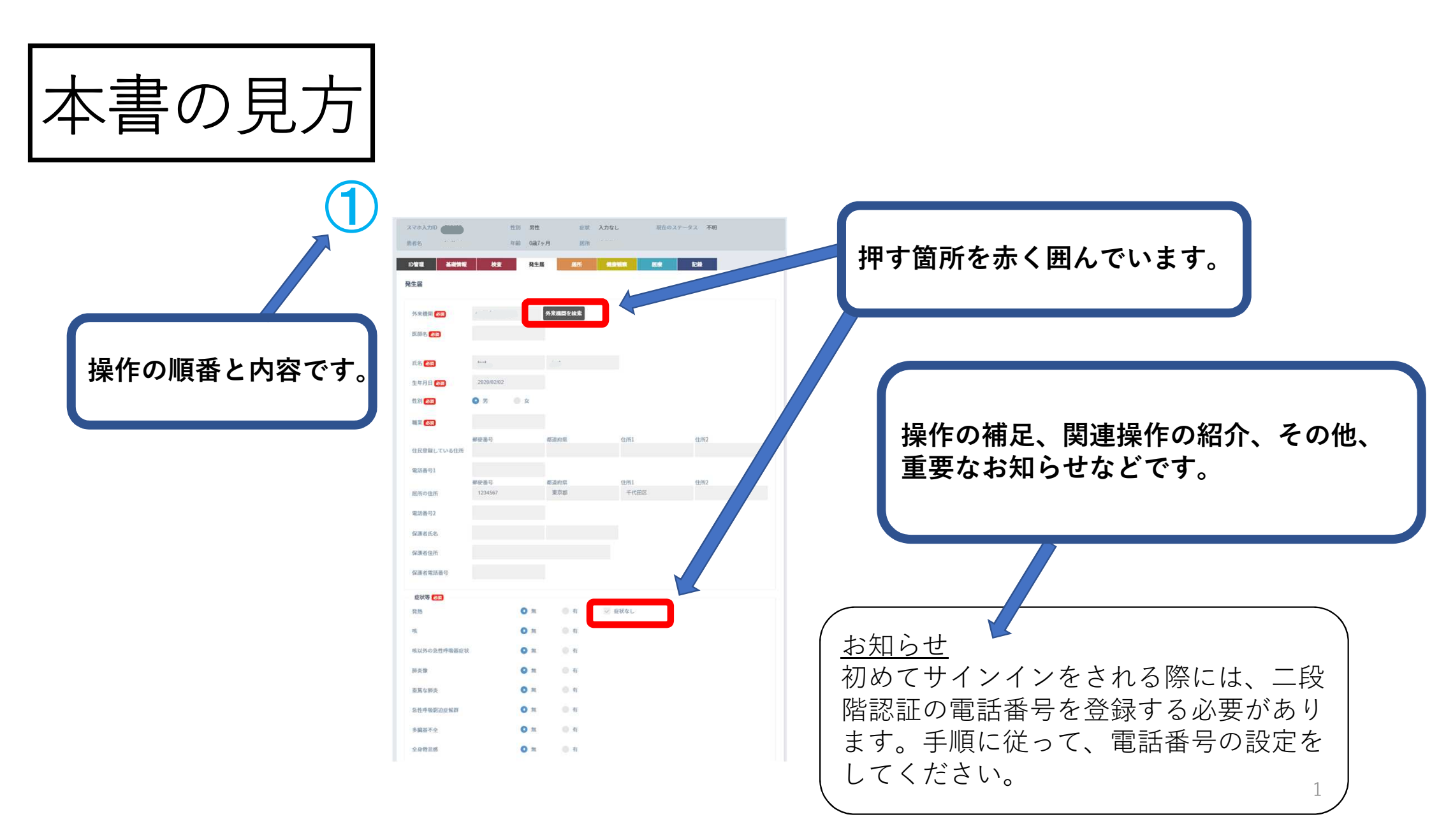

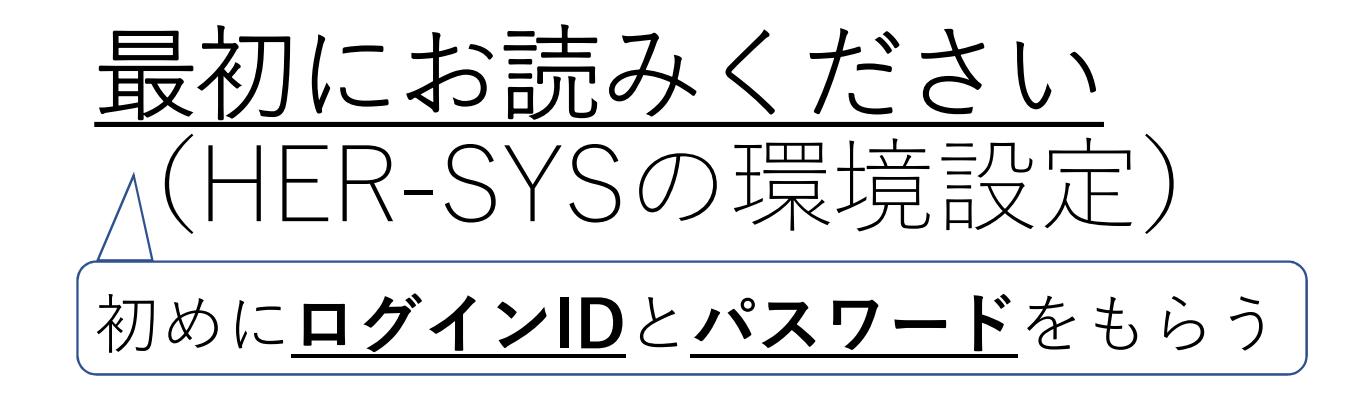

<u>※HER-SYSを使うには、専用のIDとパスワードが必要になります。</u>
HER-SYS ID (ログインID) の申請は、 **管轄の保健所**に問い合わせをお願い致します。

保健所

管轄の保健所より<u>HER-SYS IDとパスワード</u>を付与されました ら、次にお進みください。

2

# HER-SYSの接続環境設定

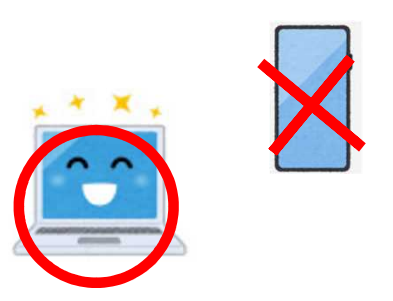

3

## ①<u>インターネットに接続ください。</u>

次ページ参照

"Microsoft Edge"又は"Google Chrome"の推奨をしておりますが、 インターネットにつながるところであれば、問題ございません。 パソコンによる利用を推奨しております。

## ②InPrivateモード、シークレットモードでお試しください。

# <u>シークレットモード開き方 (複数の呼び方があります。)</u>

## 参照)InPrivateモード及びSecretモードの開き方

#### [Firefox] 【Chrome(推奨)】 【Edge(推奨)】 Ⅲ\ ① Ξ \_ × + C Sign in to Sync ☆) 🔹 🖬 🚺 i Q 🕁 🏄 🚺 InPrivat O A https://teams.microsoft.com/ Content Blocking 第しいタブ(T) 新しいタブ(T) Ctri+ Microsoft Teams 新しいウィンドウク Ctrl+D R New Window Ctrl+N Ctrl+Shift+N CR IIILUS InPrivate 9(2F9(I) Ctrl+Shift+N シークレット ウィンドウを開く(1) 🗢 New Private Window Ctrl+Shift+P 履歴(H) Restore Previous Session

ダウンロード(D)

## [Internet Explorer]

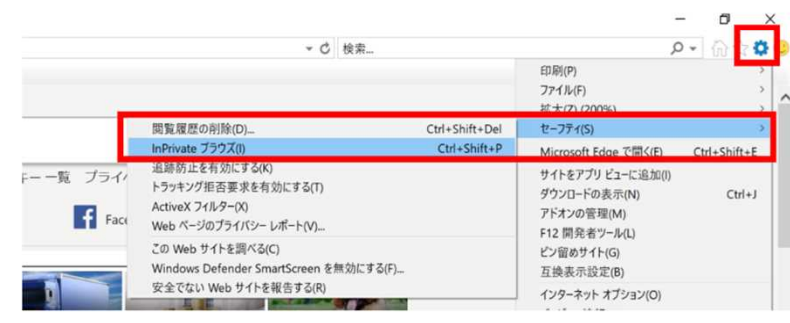

## [Safari]

Ctrl+J

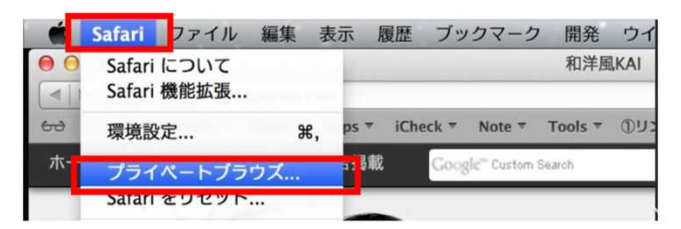

- 100% + 2

Zoom

※この画面はGoogle Chromeを使用しての説明 (クロームとも呼びます。)

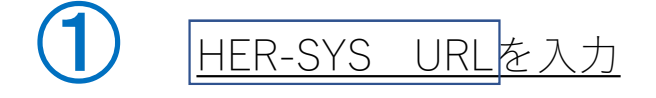

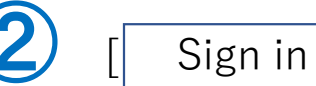

Sign in ]を押す

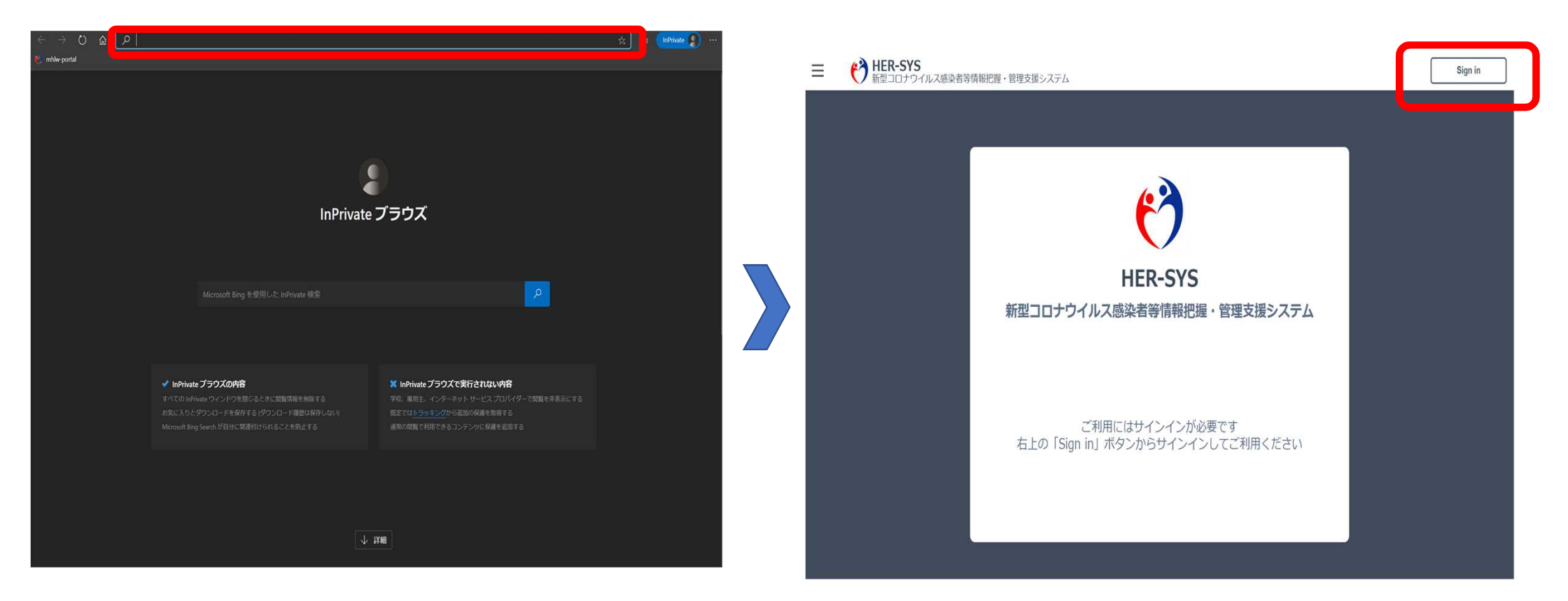

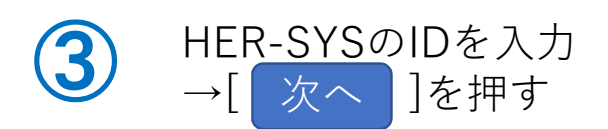

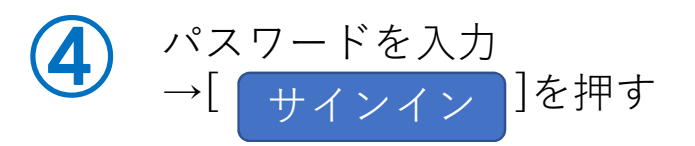

| EFF.FSF<br>新型コロナウイルス感染者等<br>前報把握・管理支援システム <b>サインへくつ サインへくつ</b> スロック・ビアクセスできない場合 サインへくプション <b>レ</b> |  | シンシンシンシンシンシンシンシンシンシンシンシンシンシンシンシンシンシンシン |
|----------------------------------------------------------------------------------------------------|--|----------------------------------------|
|----------------------------------------------------------------------------------------------------|--|----------------------------------------|

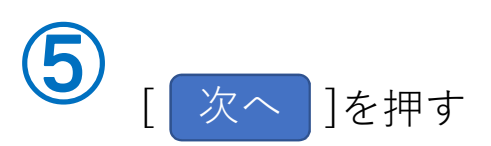

HER-SYS 新型コロナウイルス感染者等 情報把握・管理支援システム

詳細情報が必要

別のアカウントを使用する

詳細情報の表示

必要です

@cov19.mhlw.go.jp

ご使用のアカウントを保護するため、組織ではさらに情報が

6 [Japan (+81)]を選択、電話番号入力→「コードをSMS送信」
 か「電話する」のどちらかを選べます。
 選択後[ 次へ ]を押します。

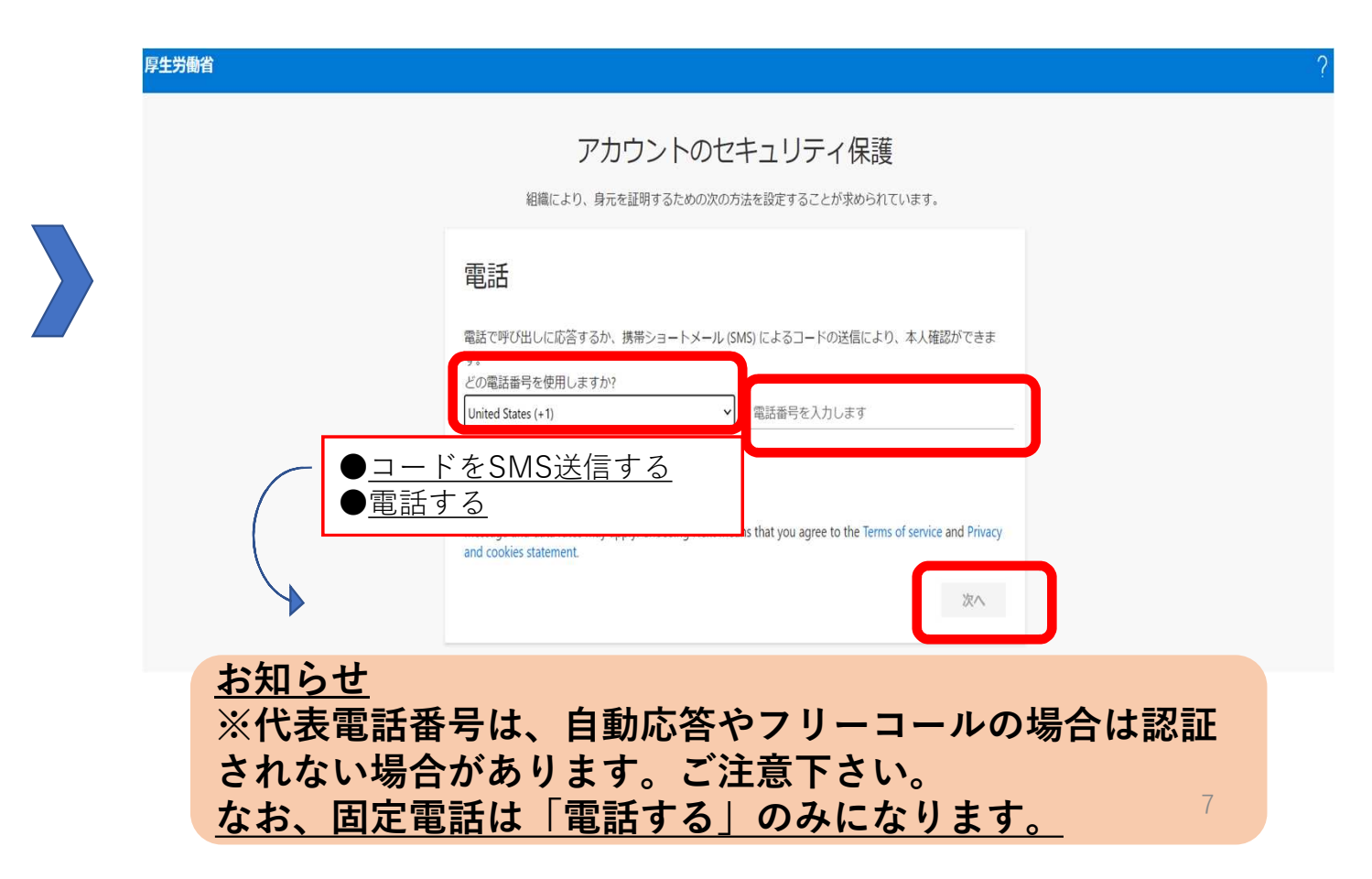

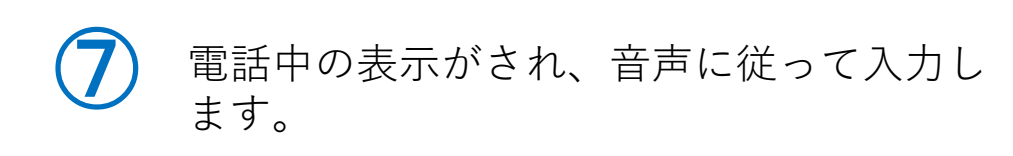

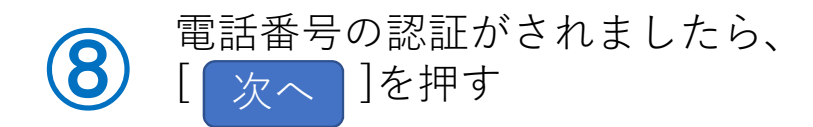

| <b>厚生労働省</b> ?                                          | 厚生労働省                                                   |
|---------------------------------------------------------|---------------------------------------------------------|
| アカウントのセキュリティ保護<br>組織により、身元を証明するための次の方法を設定することが求められています。 | アカウントのセキュリティ保護<br>組織により、身元を証明するための次の方法を設定することが求められています。 |
| 電話                                                      | 電話                                                      |
| 現在、 に電話しています。                                           | ✓ 種語に応答しました。お使いの電話が正常に登録されました                           |
| 戻る                                                      | ×                                                       |
|                                                         |                                                         |

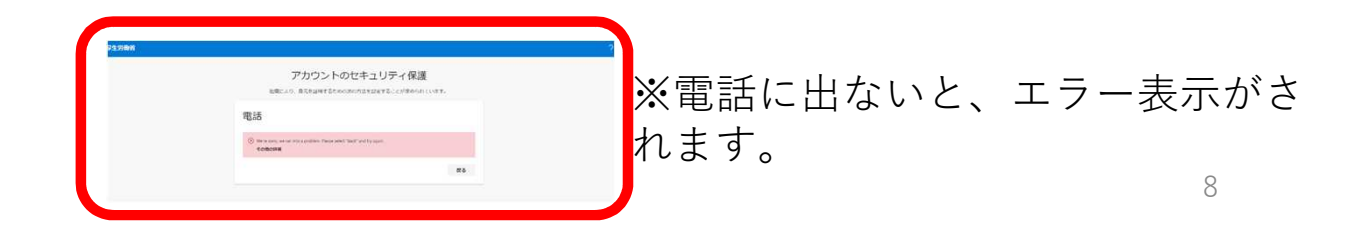

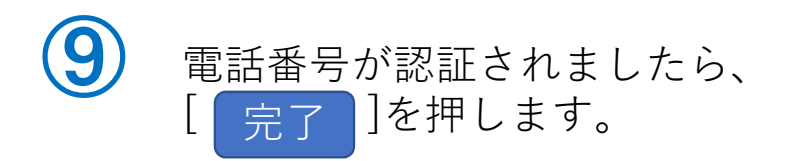

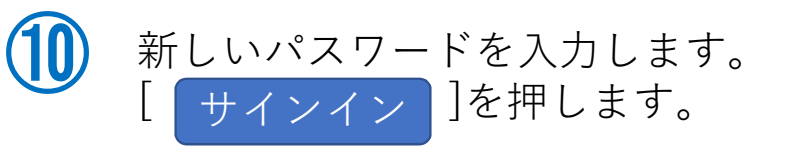

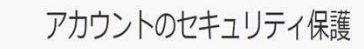

組織により、身元を証明するための次の方法を設定することが求められています。

| [ע.אמ                                                                |      |
|----------------------------------------------------------------------|------|
| セキュリティ情報が正常にセットアップされました。(完了) を選択し、サインインを続行し<br>既定のサインイン方法:電話・通話 090. | ます。〕 |
| 電話+810                                                               |      |

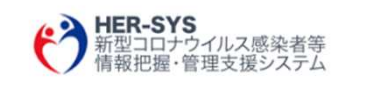

a@cov19.mhlw.go.jp

## パスワードの更新

初めてサインインするか、パスワードの有効期限が切れたため、パスワードを更新する必要があります。

| 現在のパスワード   |       |
|------------|-------|
| 新しいパスワード   |       |
| パスワードの確認入力 |       |
|            | サインイン |
|            |       |

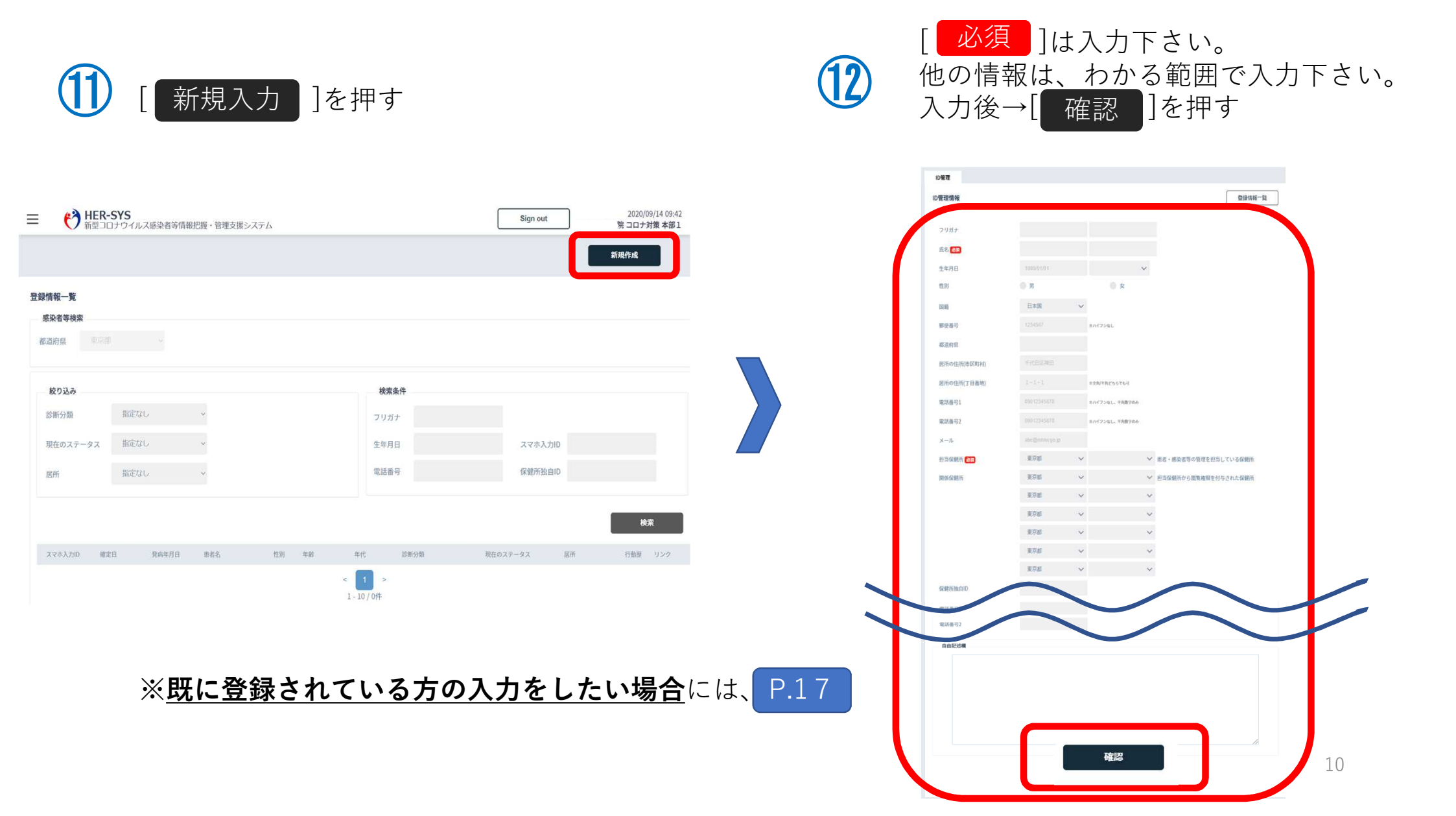

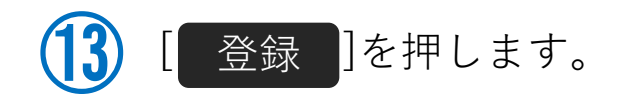

| す。  |
|-----|
| -0. |

| 298230    | 性別男性      | 11-75 | 入力なし | 現在のノ | イテータス 不明 |        |
|-----------|-----------|-------|------|------|----------|--------|
| 激者名       | 年齢 0歳7ヶ   | 月 居所  |      |      |          |        |
| ID管理 基礎情報 | 検査 発生届    | 居所    | 建康钢家 | 医療   | 和新       |        |
| ID管理情報    |           |       |      |      |          | 豐録情報一覧 |
| フリガナ      | テスト テスト   |       |      |      |          |        |
| 氏名        | test test |       |      |      |          |        |
| 生年月日      | 2020年2月2日 |       |      |      |          |        |
| 性別        | 男性        |       |      |      |          |        |
| 611 第各    | 日本国       |       |      |      |          |        |
| 住所        | 〒1234567  |       |      |      |          |        |
|           | 東京都       |       |      |      |          |        |
|           | N         |       |      |      |          |        |
| 電話番号1     |           |       |      |      |          |        |
| 電話番号2     |           |       |      |      |          |        |
| メール       |           |       |      |      |          |        |
| 担当保健所     | 保健所       |       |      |      |          |        |
| 関係保健所     | 保健所       |       |      |      |          |        |
| 保健所独自ID   |           |       |      |      |          |        |
| 勤務先       |           |       |      |      |          |        |
| 勤務地/学校    |           |       |      |      |          |        |
| 所在地       |           |       |      |      |          |        |
| 電話番号      |           |       |      |      |          |        |
| 緊急連絡先     |           |       |      |      |          |        |
| 年名        |           |       |      |      |          |        |
| 統柄        |           |       |      |      |          |        |
|           |           |       |      |      |          |        |
|           |           |       |      |      |          |        |
|           |           |       |      |      |          |        |
|           |           |       |      |      |          |        |
| 市炉住       |           | 940   | a    |      |          |        |
| 円梅集       |           | 豆油    | ж    |      |          |        |
|           |           | _     |      |      |          |        |

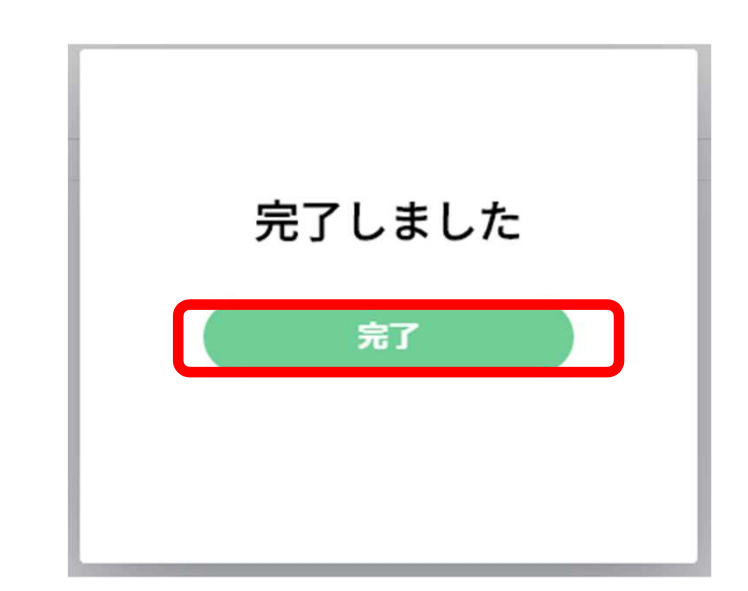

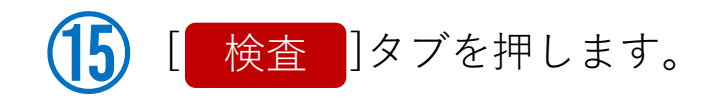

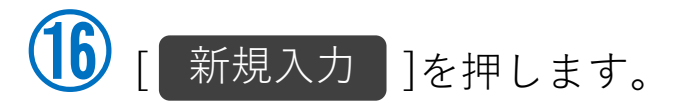

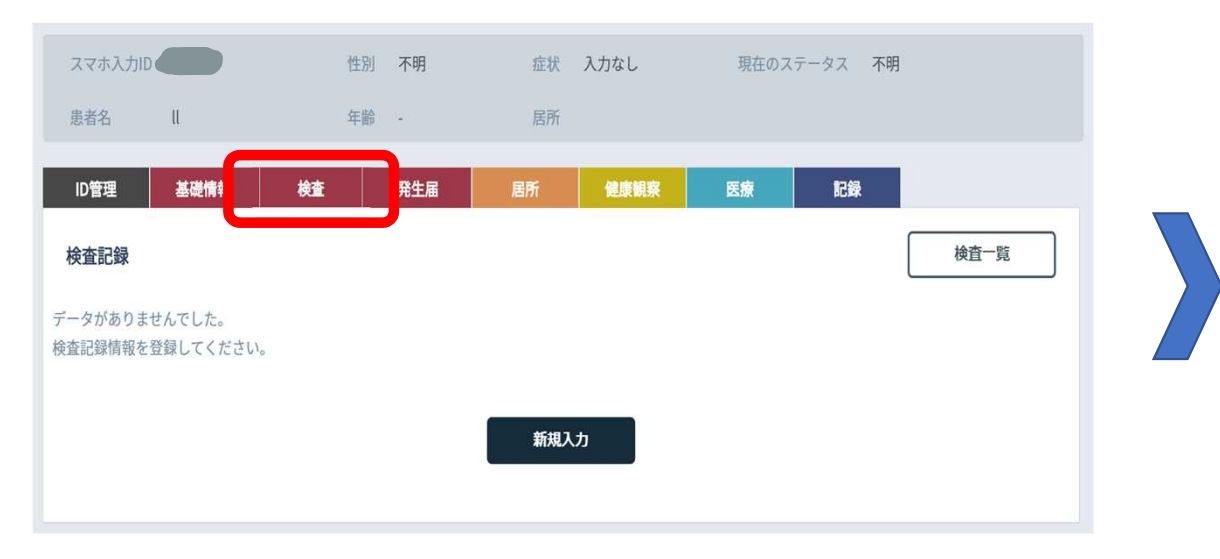

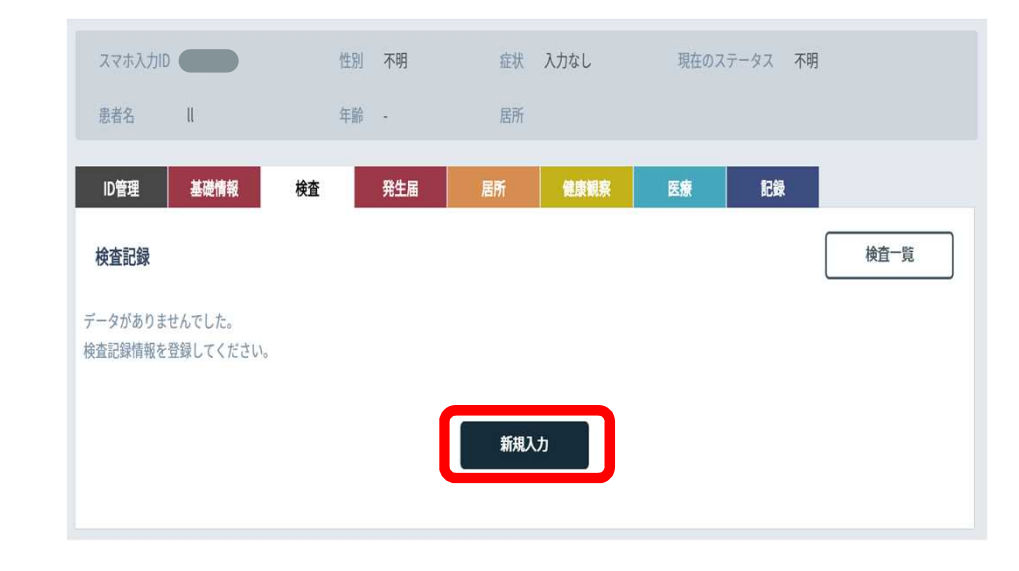

## お知らせ

検査タブへの入力は、11月以降は省略できる予定です。 なお、11月までの間は、検査タブで入力した検査情報が、発生 届タブの検査結果に転記されます。

12

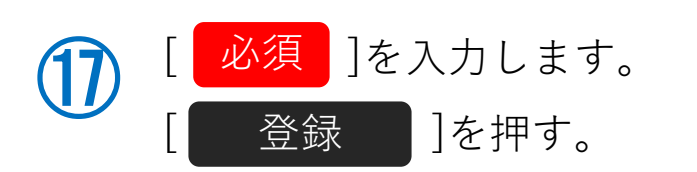

| 校体採取日 1820 | 日付選択     | -    | 外来機関 |      | 9  | ▶来機関を | RX. |
|------------|----------|------|------|------|----|-------|-----|
| 連絡予定日      | 日付選択     |      | 検査機関 | 指定なし | ~  |       |     |
| 結果判明日      | 日付選択     |      |      |      |    |       |     |
|            | 検査方法     | 検体   |      | 検査実施 | 陰性 | 陽性    | その他 |
| 検査1 🛃      | ~        |      | ~    |      |    |       |     |
| 検査2        | ~        |      | ~    |      |    |       |     |
| 模查 3       | ~        |      | ~    |      |    |       |     |
| 検査4        | ~        |      | ~    |      |    |       |     |
|            |          | 検査実施 | 陰性   | 陽性   |    |       |     |
| 培養検査       |          |      |      |      |    |       |     |
| 抗原検査       | インフルエンザ  |      |      |      |    |       |     |
|            | RSウイルス   |      |      |      |    |       |     |
|            | アデノウイルス  |      |      |      |    |       |     |
|            | 肺炎球菌     |      |      |      |    |       |     |
|            | レジオネラ    |      |      |      |    |       |     |
|            | ヒトメタニューモ |      |      |      |    |       |     |
|            | ライノウイルス  |      |      |      |    |       |     |

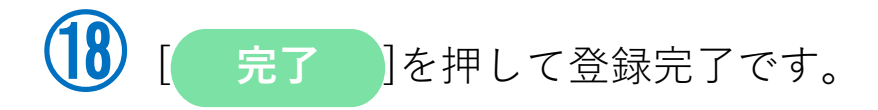

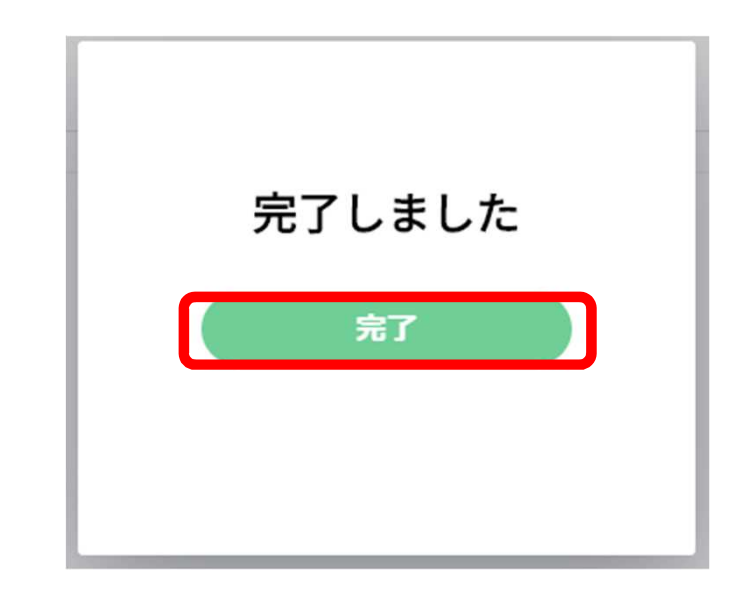

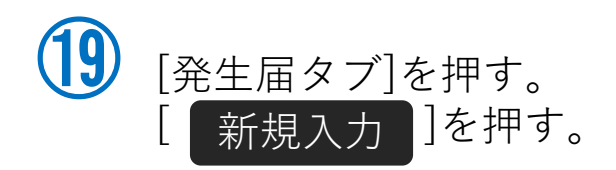

## )- 1 発生届の提出は、感染症法に基づく義務に なりますので、入力できる箇所は必ず入力 してください。

※<u>診断分類と診断年月日</u>は入力をしないと 次に進めません。

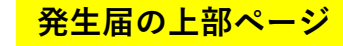

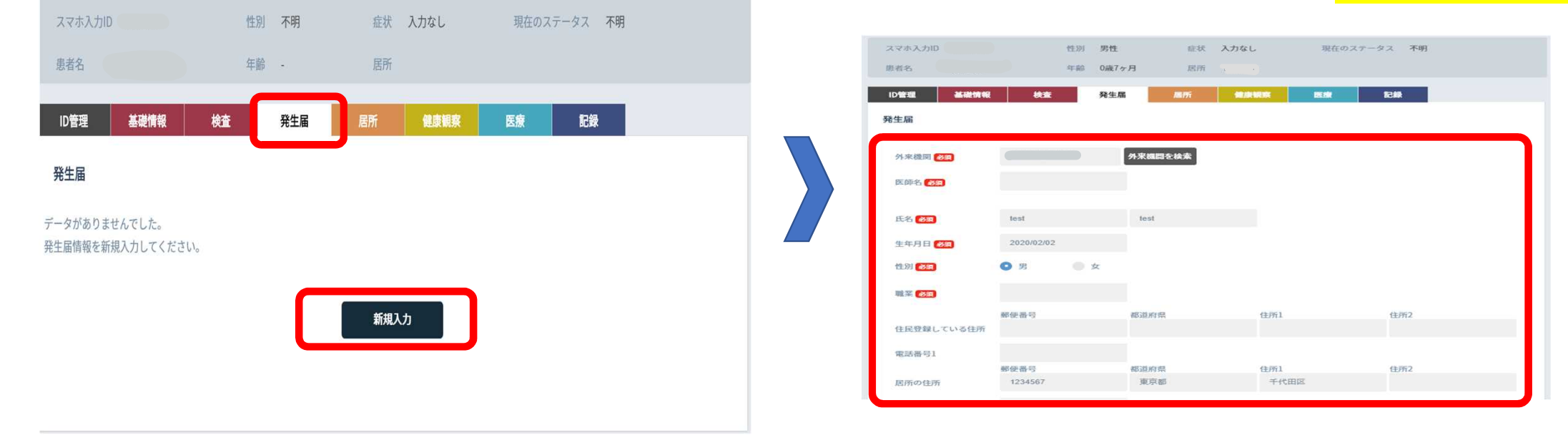

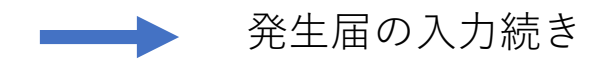

## 

-3 全て入力後[ 確認 ]を押してください。

発生民の下部ページ

|       |           |        |                                                                                              | 元_      |       | <u>у т. к</u> |
|-------|-----------|--------|----------------------------------------------------------------------------------------------|---------|-------|---------------|
| 検査記録  |           |        |                                                                                              |         |       |               |
| 診断分類  |           | ~      |                                                                                              |         |       |               |
|       | 検査方法      | 検体     | 検体採取日                                                                                        | 陰性      | 陽性    | その他           |
| 検査1   | 核酸增幅法 🗸 🗸 | 畠腔拭い液  | ✓ 2020/09/13 ×                                                                               |         | 0     |               |
| 検査2   | <b>~</b>  |        | ✔ 日付選択                                                                                       |         |       |               |
| 検査3   | ~         |        | ✔ 日付選択                                                                                       |         |       |               |
| 検査4   | ~         |        | ✔ 日付選択                                                                                       |         |       |               |
| 自由記述欄 |           |        |                                                                                              |         |       |               |
|       |           |        |                                                                                              |         |       |               |
|       |           |        |                                                                                              |         |       |               |
|       |           |        | 日付の整                                                                                         | 合性確     | 認     |               |
|       |           | 以一時利   | Fの×が表示された日付は他の日<br>系列(昇順)<br>○ 牛年月日 (1 中なし)                                                  | 付と前後関係  | が正しくあ | )ません。         |
|       |           | F<br>F | <ul> <li>○ 主年月日 (入力なし)</li> <li>○ 感染推定年月日 (入力なし)</li> <li>○ 発病年月日 (入力なし)</li> </ul>          | ※ 服も白いに | 212   |               |
|       |           |        | <ul> <li>○ 初診年月日 (入力なし)</li> <li>× 検体採取日 (2020/9/30)</li> <li>× 診断年月日 (2020/9/30)</li> </ul> |         |       |               |
|       |           | F (    | <ul> <li>○ 入院年月日 (入力なし)</li> <li>○ 死亡年月日 (入力なし)</li> </ul>                                   |         |       |               |
|       |           | -      | × 報告年月日 (2020/9/14)                                                                          | ※ 厳も新し  | い日何   |               |
|       |           |        | 続ける                                                                                          | 日付      | を編集   |               |

発生屋の由ページ

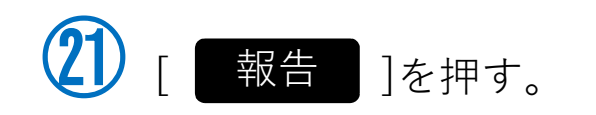

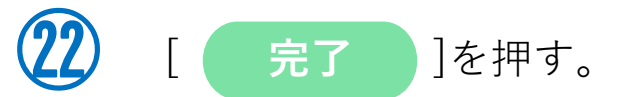

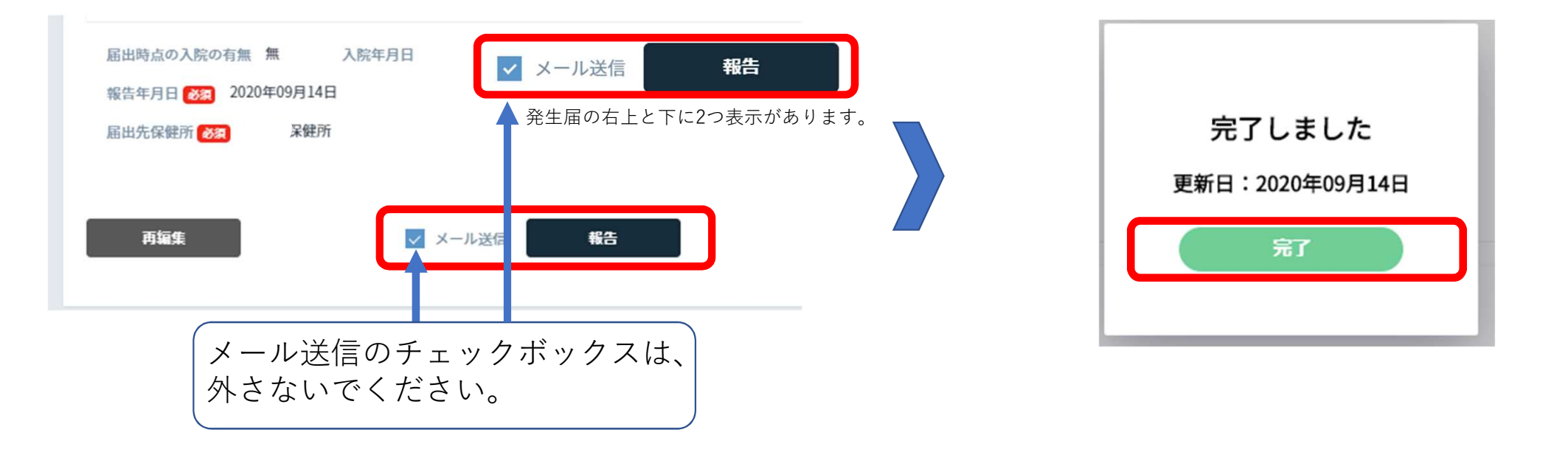

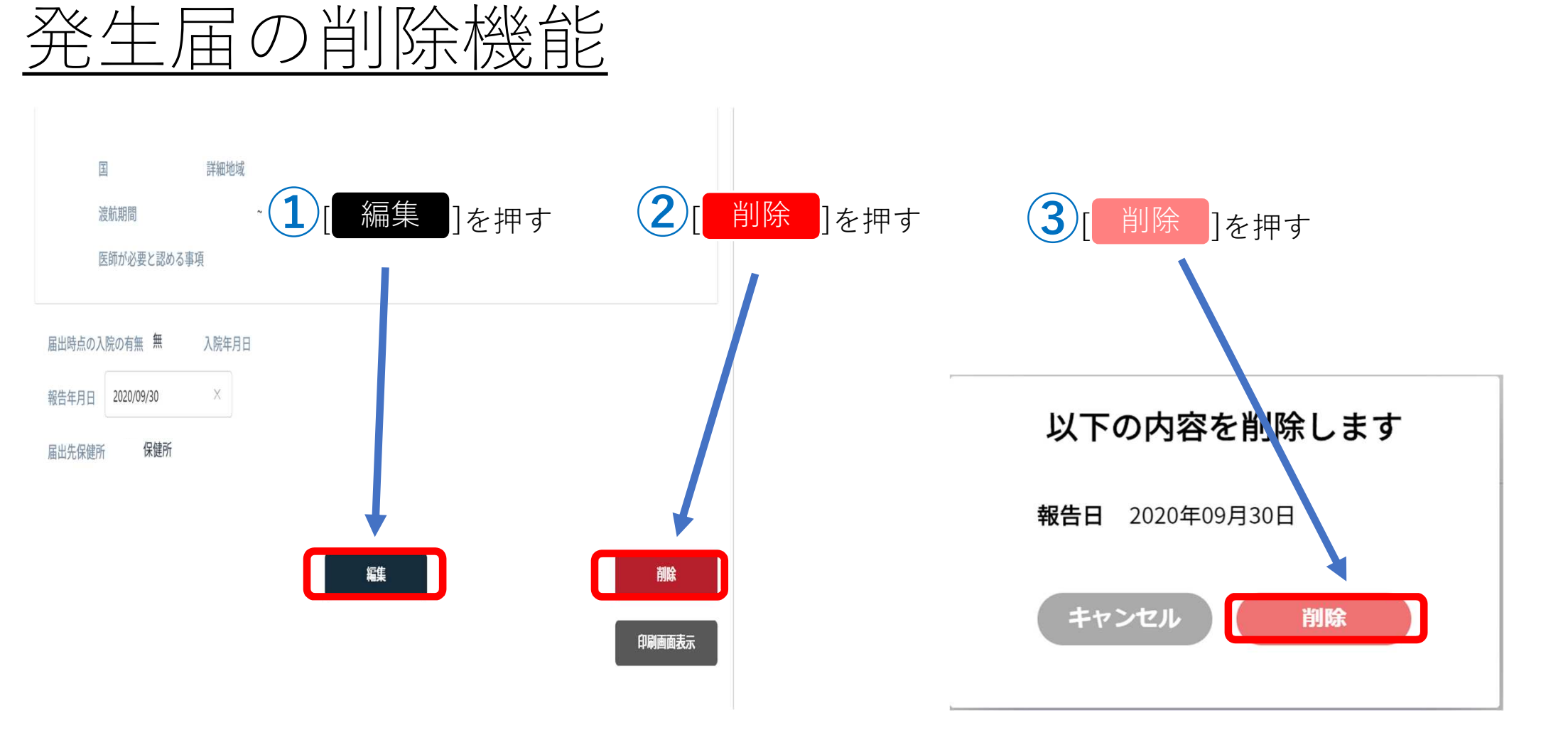

# <u>既に登録されている方の検索方法</u>

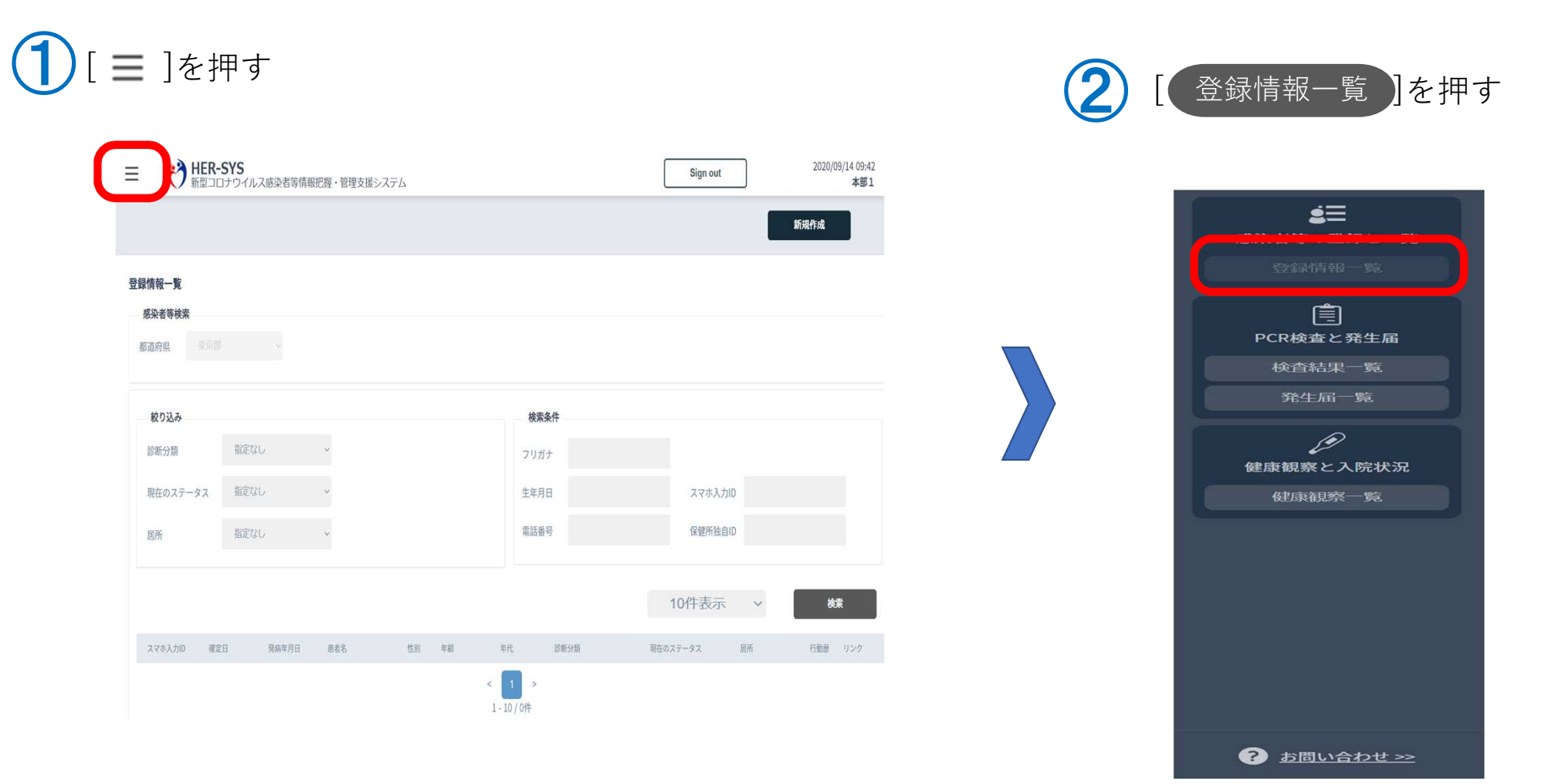

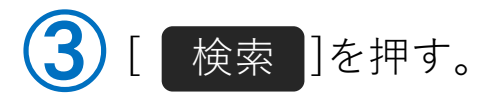

検索方法は、複数の検索が可能です。 (スマホIDや電話番号が簡単です。フリガナで検索 する場合、全角カナで入力してください。)

| E 😚 HER-   | - <b>SYS</b><br>コナウイルス感染者等情 | 報把握・管理支援シ | マンテム  |         | Sign out    | 2020/09/14 09:42<br>本部1 |
|------------|-----------------------------|-----------|-------|---------|-------------|-------------------------|
|            |                             |           |       |         |             | 新現作成                    |
| 登録情報一覧     |                             |           |       |         |             |                         |
| 感染者等検索     |                             |           |       |         |             |                         |
| 都道府県       |                             |           |       |         |             |                         |
|            |                             |           |       |         |             |                         |
| 絞り込み       |                             |           |       | 検索条件    |             |                         |
| 診断分類       | 指定なし                        | v         |       | フリガナ    |             |                         |
| 現在のステータス   | 指定なし                        | · •       |       | 生年月日    | スマホ入力ID     |                         |
| 居所         | 指定なし                        |           |       | 電話番号    | 保健所独自ID     |                         |
|            |                             |           |       |         |             |                         |
|            |                             |           |       |         | 10件表示 ~     | 検索                      |
| スマホ入力10 確認 | 2日 発病年月日                    | 服者名       | 性別 年齢 | 年代 診斷分類 | 現在のステータス 起所 | 行動歴 リンク                 |
|            |                             |           |       | < 1 >   |             |                         |
|            |                             |           |       | 1-10/0件 |             |                         |

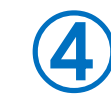

登録された方の一覧が出てきます。 入力したい方の名前を選択します。

|                                      |                          | $\sim$     |           |        |        |       |           |          |    |     |     |
|--------------------------------------|--------------------------|------------|-----------|--------|--------|-------|-----------|----------|----|-----|-----|
| 絞り込み                                 |                          |            |           |        |        | 検索    | 条件        |          |    |     |     |
| 診断分類                                 | 指定な                      | L I        | ~         |        |        | フリガ   | 1+        |          |    |     |     |
| 現在のステータス                             | 指定な                      | Û          | ~         |        |        | 生年月   | в         | スマホ入力に   |    |     |     |
| 居所                                   | 指定な                      | U I        | ~         |        |        | 電話番   | 号         | 保健所独自旧   | )  |     |     |
|                                      |                          |            |           |        |        |       |           |          |    |     |     |
|                                      |                          |            |           |        |        |       |           | 10件表示    | ~  | 横   | *   |
| スマホ入力ID                              | 確定日                      | 現病年月日      | 思者名       | 性別     | 年前     | 年代    | 診新分類      | 現在のステータス | 尼所 | 行動歷 | リンク |
| 335056                               |                          |            |           | 不明     |        |       | 不明        | 不明       | 不明 | 未   | 不明  |
| 719488                               |                          |            | test test | 男性     | 0歳7ヶ月  |       | 無症状病原体保有者 | 検査結果待ち   | 不明 | 未   | 確定  |
| 363099                               |                          |            |           | 不明     |        |       | 不明        | 療養解除     | 自宅 | 未   | 不明  |
| 937842                               |                          |            |           | 不明     |        |       | 患者(確定例)   | 不明       | 不明 | 未   | 不明  |
| 397670                               |                          |            |           | 不明     |        |       | 患者(確定例)   | 療養解除     | 自宅 | 未   | 確定  |
|                                      | 2020/08/13               |            |           | 女性     | 27歳0ヶ月 |       | 疑似症患者     | 宿泊療養中    | 不明 | 済   | 不明  |
| 722852                               |                          |            |           | 男性     | 30歳8ヶ月 |       | 患者(確定例)   | 不明       | 不明 | 未   | 不明  |
| 722852<br>243952                     |                          | 2020/07/06 |           | 男性     |        | 10歳未満 | 患者(確定例)   | 療養解除     | 自宅 | 済   | 不明  |
| 722852<br>243952<br>829752           | 2020/07/08               |            |           | and in |        | -     | 患者(確定例)   | 療養解除     | 自宅 | 未   | 不明  |
| 722852<br>243952<br>829752<br>427210 | 2020/07/08<br>2020/07/01 | 2020/06/29 |           | 男性     |        |       |           |          |    |     |     |

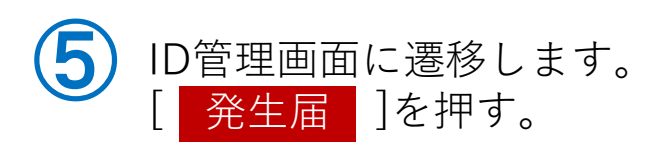

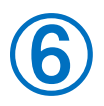

| スマホ入力印 * | 性別 不明    | 症状 • | 現在のステータス 療養解除 |   |
|----------|----------|------|---------------|---|
| 患者名      | 年齢 -     | 思所   |               |   |
| 10.0028  | -        |      |               |   |
| ID TE    | 878 75±A |      |               |   |
| ID管理情報   |          |      |               | 織 |
|          |          |      |               |   |
| フリガナ     |          |      |               |   |
| 氏名       |          |      |               |   |
| 生年月日     | -        |      |               |   |
| 性別       | 不明       |      |               |   |
| 回籍       | 日本国      |      |               |   |
| 任时       |          |      |               |   |
|          |          |      |               |   |
|          |          |      |               |   |
| 電話番号1    |          |      |               |   |
| 電話番号2    |          |      |               |   |
| メール      |          |      |               |   |
| 担当保健所    | 保健所      |      |               |   |
| 関係保健所    |          |      |               |   |
| 保健所独自ID  |          |      |               |   |
| 動務先      |          |      |               |   |
| 勤務地/学校   |          |      |               |   |
| 所在地      |          |      |               |   |
| 電話番号     |          |      |               |   |
| 緊急連絡先    |          |      |               |   |
| 氏名       |          |      |               |   |
| 联梢       |          |      |               |   |
| 電話番号1    |          |      |               |   |
| 電話番号2    |          |      |               |   |
|          |          |      |               |   |
| 自由記述欄    |          |      |               |   |
|          |          |      |               |   |
|          |          | _    |               |   |
|          |          | 羅集   | THRE          |   |
|          |          |      |               |   |

## 発生届の入力 P.14へ

他の情報について

他の情報については、可能な範囲で入力してください。 (無理に入力していただく必要はありません。)

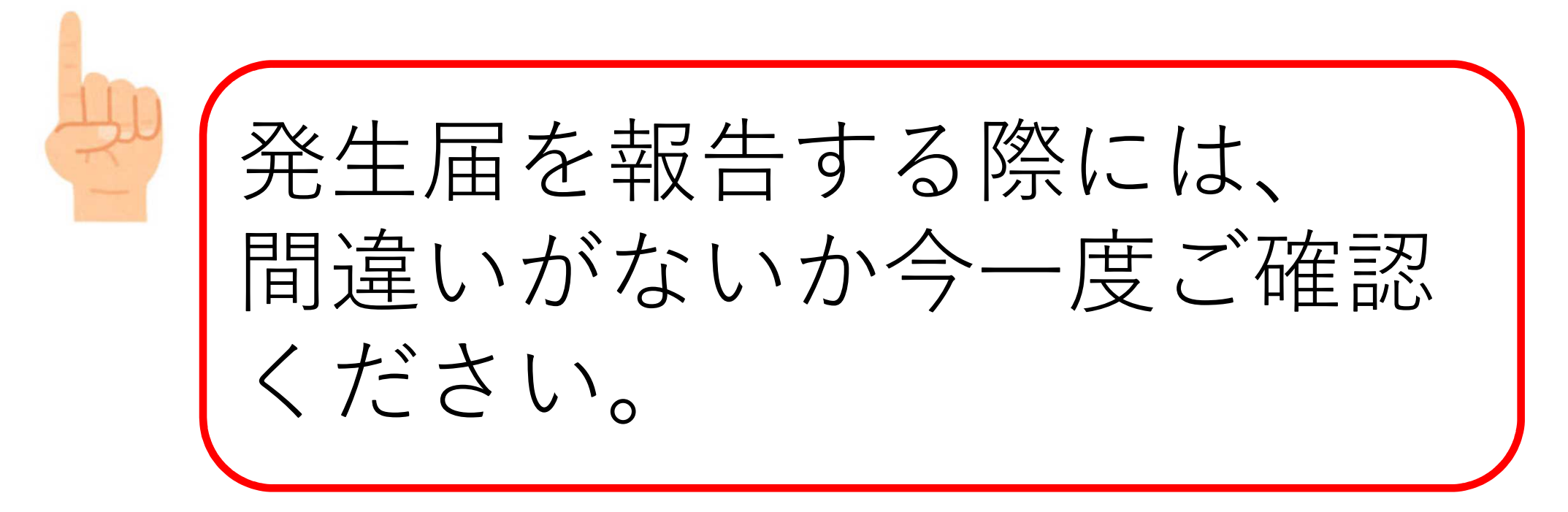

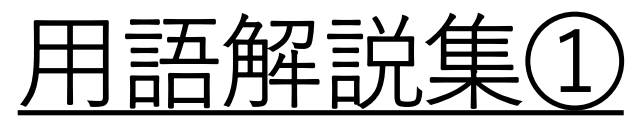

| 用語                                                | 解説                                                                         |
|---------------------------------------------------|----------------------------------------------------------------------------|
| アカウント                                             | HER-SYSのIDでログインするための権利(TeamsとHER-SYS)                                      |
| ログインID                                            | HER-SYS ID(管轄保健所から付与されるID)                                                 |
| パスワード                                             | HER-SYSのパスワード(管轄保健所から付与されるパスワード)                                           |
| Teams                                             | マイクロソフトのサービス…都道府県や自治体コミュニケーションとるための手段<br>(Teams登録方法はヘルプデスクヘ(03‐6877‐5154)) |
| 二段階認証                                             | 認証作業を2回行うこと。1回目はIDとパスワード、2回目は電話番号使用                                        |
| Secretモード<br>(シークレット)                             | 自分が閲覧したホームページの閲覧履歴やダウンロード履歴が残らない機能のことです。                                   |
| InPrivateモード<br>(インプライベート)<br>上記同様、名前の呼び<br>方が異なる | 自分が閲覧したホームページの閲覧履歴やダウンロード履歴が残らない機能のことです。                                   |
| タブ                                                | ID管理 基礎情報 検査 発生届 居所 健康観察 医療 記録                                             |
|                                                   | この一つをタブと呼びます。 22                                                           |

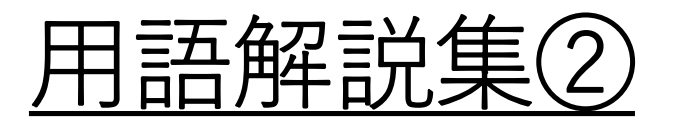

| 用語                                               | 解説                                                                |                 |
|--------------------------------------------------|-------------------------------------------------------------------|-----------------|
| Microsoft Edge"<br>(マイクロソフト<br>エッジ)              | 「マイクロソフト エッジ」と読みます                                                |                 |
| "GoogleChrome"<br>(グーグルクロー<br>ム)                 | 「グーグル クローム」と読みます Microsoft Edge                                   | Google Chrome   |
| "Firefox"<br>(ファイアー<br>フォックス)                    | 「ファイアーフォックス」と読みます                                                 | 0               |
| キャッシュクリア                                         | ホームページ上の閲覧履歴の削除を指します。                                             | Mozilla Firefox |
| Microsoft Edge"又<br>は"GoogleChrome"<br>"Firefox" | こちらは、高機能かつ基本的に無料のWebブラウザ です。ネット環境にて、高機<br>基本的に無料のWebブラウザのことを指します。 | 後能かつ            |